# COMO PRESENTAR UNHA SOLICITUDE DE NOVA ADMISIÓN CON CL@VE

CURSO 2023/2024

# Prememos no seguinte enderezo web:

https://www.usc.gal/gl/servizos/area/residencias/acces o-servizo-universitario-residencias/convocatoriaordinaria-prazas-aloxamento USC UNIVERSIDADE DE SANTIAGO DE COMPOSTELA USC Virtual♥ Sede electrónica Goberno♥ Centros Departamentos Servizos Directorio Transparencia♥ Xornal

USC Estudos Admisión Investigación USC Vida

GL✔ Q

# Residencias

Acceso♥ As residencias♥ Bolsas e axudas♥ Normativa Axenda Novas

Acceso ao Servizo Universitario de Residencias

# Convocatoria ordinaria de prazas de aloxamento do SUR

Convocatoria ordinaria de prazas de aloxamento do Servizo Universitario de Residencias para o curso 2023-24 Ofértanse 910 prazas que se reparten entre os distintos sectores da Comunidade Universitaria. Destinada, durante o curso académico, a todo o alumnado da USC, así como PDI e PAS.

Convocatoria ordinaria de prazas de aloxamento do SUR

Bases da Convocatoria ordinaria de prazas de aloxamento do SUR

Solicitude de readmisión/Consulta do estado da súa solicitude

Solicitude de nova admisión/Consulta do estado da súa solicitude

Engadir documentación á súa solicitude

#### Solicitudes Convocatoria Xeral 2023/2024

# **INTRODUZA OS SEUS DATOS**

| Tipo documento | identificac | ión:      |    |    |   |
|----------------|-------------|-----------|----|----|---|
| NIF            |             |           |    | ~  |   |
| Nº documento:  |             |           |    |    |   |
|                |             |           |    |    |   |
| Data nacemento |             |           |    |    |   |
|                |             |           |    |    |   |
|                |             |           | _  |    |   |
|                |             | Continuar | PR | EM | Ε |

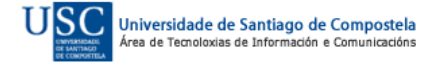

Solicitudes Convocatoria Xeral 2023/2024

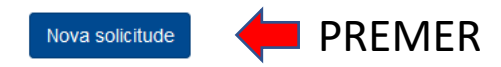

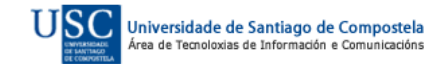

#### Inicio de solicitudes

| <b>MARQUE A SÚA</b> |
|---------------------|
| <u>SELECCIÓN</u>    |

| Tipo documento identificación:                                                                 |           |
|------------------------------------------------------------------------------------------------|-----------|
| NIF                                                                                            |           |
| Nº documento:                                                                                  |           |
|                                                                                                |           |
| Data nacemento:                                                                                |           |
|                                                                                                |           |
| Campus:                                                                                        |           |
| Santiago de Compostela 🗸                                                                       |           |
| Sector:                                                                                        |           |
| Estudantes de Grao                                                                             |           |
| Solicitante procedente de:                                                                     |           |
| ● Bacharelato ○ Bacharelato (Fóra de Galicia) ○ Módulos de FP ○ Estudos universitarios         | (Non USC) |
| ○ Estudos universitarios (USC)                                                                 |           |
| Solicitude: Pode solicitar praza polo Grupo I, polo Grupo II, ou polos dous.                   |           |
| 🗹 GRUPO I (O importe mensual calcularase tendo en conta os ingresos da unidade familiar)       |           |
| 🔽 GRUPO II (O importe mensual será de 292 €, cuarto individual e 251 €, cuarto dobre compartid | 0)        |

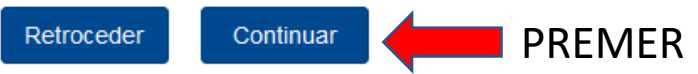

 $\sim$ 

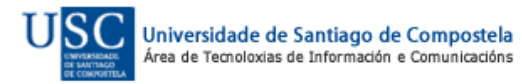

## **INTRODUZA OS SEUS DATOS**

#### Paso 1 de 5 Introduza os seus datos persoais e conta bancaria.

| Apelidos:                                | Nome:                                             | Xénero:                                                                    |
|------------------------------------------|---------------------------------------------------|----------------------------------------------------------------------------|
|                                          |                                                   | Home v                                                                     |
| Enderezo:                                |                                                   |                                                                            |
| RUA                                      |                                                   |                                                                            |
| CP: Loca                                 | lidade:                                           | Provincia:                                                                 |
|                                          |                                                   |                                                                            |
| País residencia:                         | Pa                                                | aís orixe:                                                                 |
| España                                   | ~                                                 | España v                                                                   |
| Teléfono:                                | Teléfono móbil:                                   | Email:                                                                     |
| <b>N</b>                                 | <b>N</b>                                          | @                                                                          |
| Conta bancaria (IBAN):                   |                                                   |                                                                            |
| ES4                                      |                                                   |                                                                            |
| ✓ Marque se o/a solicitante é mem        | bro da comunidade universitaria con nece          | esidades educativas específicas derivadas dunha condición de discapacidade |
| Sen necesidades e                        | específicas de cuarto.                            |                                                                            |
| <ul> <li>O solicitante precis</li> </ul> | sa cuarto con modificacións estruturais por disca | apacidade física.                                                          |
| O solicitante precis                     | sa cuarto individual. Seleccione o motivo:        | ~                                                                          |
|                                          |                                                   |                                                                            |
|                                          | _                                                 |                                                                            |
|                                          | Re                                                | etroceder Continuar PREMER                                                 |

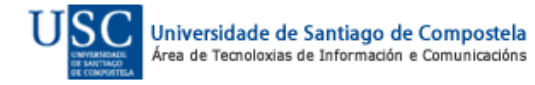

## Paso 2 de 5

Debe numerar, obrigatoriamente, por orde de preferencia, a totalidade dos centros.

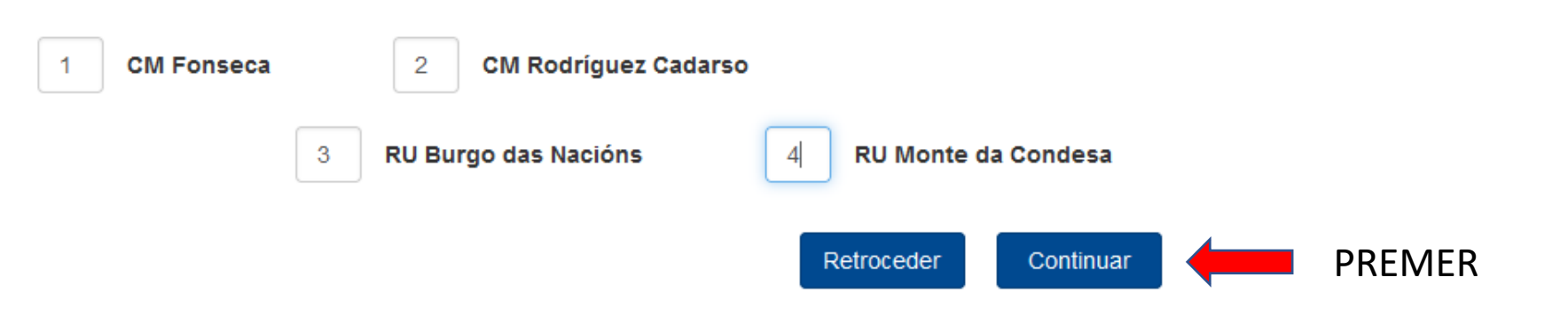

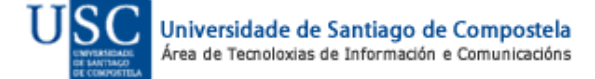

# NESTA PANTALLA DEBERÁ ENGADIR TODOS OS MEMBROS DA UNIDADE FAMILIAR

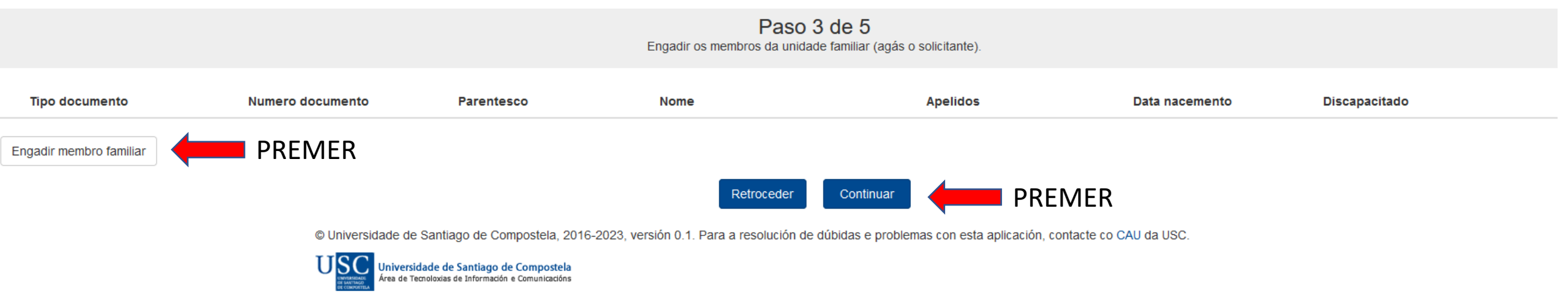

|                    |                                          |                                                 | Engadir os membros    | da unidade familiar (agás o solicitante).                          |   |                     |               |  |
|--------------------|------------------------------------------|-------------------------------------------------|-----------------------|--------------------------------------------------------------------|---|---------------------|---------------|--|
| Tipo documento     | o Numero documento                       | Parentesco                                      | Nome                  | Apelidos                                                           |   | Data nacemento      | Discapacitado |  |
| Engadir membro fam | niliar                                   |                                                 |                       |                                                                    |   |                     |               |  |
|                    |                                          |                                                 | Retro                 | ceder Continuar                                                    |   |                     |               |  |
|                    | © Universidade de Santia                 | go de Compostela                                | Datos membro familiar |                                                                    | × | icte co CAU da USC. |               |  |
| _                  | Universidade de<br>Area de Tecnoloxías d | Santiago de Compo:<br>le Información e Comunica | Tipo documento: Nu    | mero documento: Parentesco:                                        |   |                     |               |  |
| INT                | RODUCIR OS DATOS                         | QUE                                             | NIF ~                 | Apelidos                                                           | ~ |                     |               |  |
| <u>SE P</u>        | PIDEN DE CADA UN E                       | <u>) ) ) (</u>                                  |                       |                                                                    |   |                     |               |  |
| MEN                | MBROS DA UNIDAD                          | <u> </u>                                        | Data nacemento:       | Certificado vixente de minusvalía                                  |   |                     |               |  |
| FAN                | <u>1ILIAR</u>                            |                                                 |                       | cualificada, cuxo grado debe ser igual o<br>superior ao 33 por 100 | u |                     |               |  |
|                    |                                          |                                                 | PREMER                | ardar Cancelar                                                     |   | J                   |               |  |

Paso 3 de 5 Engadir os membros da unidade familiar (agás o solicitante)

### **INTRODUZA OS DATOS DA PERSOA DE CONTACTO**

#### Paso 4 de 5

Introduza os datos do seu contacto de urxencia.

| Apelidos:                              | Nome:                |                 | Parentesco: |  |
|----------------------------------------|----------------------|-----------------|-------------|--|
| XXXXXX                                 |                      |                 | XXXXXXXXXX  |  |
| Enderezo:                              |                      |                 |             |  |
| XXXXXXXXXXXXXXXXXXXXXXXXXXXXXXXXXXXXXX |                      |                 |             |  |
| Localidade:                            | Provincia:           |                 |             |  |
| XXXXXXXXXXXXXXXX                       | xxxxxxxxxxxxxxxx     |                 | ]           |  |
| Teléfono:                              | Teléfono móbil:      |                 |             |  |
| <b>%</b> 6666666666                    | <b>\$</b> 6666666666 |                 |             |  |
|                                        |                      |                 |             |  |
|                                        |                      |                 |             |  |
|                                        | Retro                | ceder Continuar | PREMER      |  |

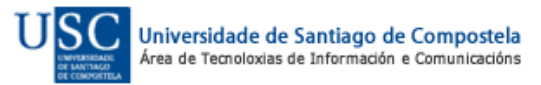

# **MARQUE O CONSENTIMENTO DO TRATAMENTO DE DATOS**

| Paso 5 de 5 |                    |  |  |  |  |
|-------------|--------------------|--|--|--|--|
| ódigo:      | Sector:            |  |  |  |  |
| 15304       | Estudantes de Grao |  |  |  |  |
| blicitante: | Número documento:  |  |  |  |  |
|             |                    |  |  |  |  |

Dou o meu consentimento para o tratamento dos datos proporcionados de acordo coa lexislación vixente para poder resolver a miña solicitude e xestionar a prestación do servizo.

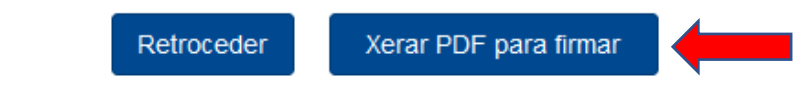

# O PREMER ESTE BOTÓN XERARASE O FORMULARIO DE SOLICITUDE EN FORMATO PDF.

© Universidade de Santiago de Compostela, 2016-2023, versión 0.1. Para a resolución de dúbidas e problemas con esta aplicacio

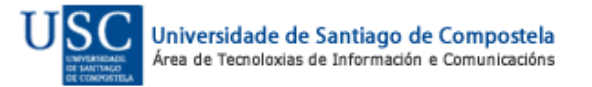

С

S

PODE QUE O FORMULARIO SEABRANOUTRAPANTALLA,OUPODESAÍRLLE UN AVISO PREGUNTANDO SEDESEXA ABRIR O DOCUMENTO

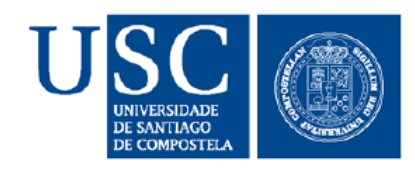

# N.º de solicitude: 15304

VICERREITORÍA DE ESTUDANTES E CULTURA Servizo de Axudas e Servizos ao Alumnado Pavillón Estudantil, 1º andar. Campus Vida 15782 Santiago de Compostela Tel. 881 814 574 / 881 815 246 sur@usc.es http://www.usc.es/sur O FORMULARIO XERADO NO APARTADO ANTERIOR TEN ESTE FORMATO. DEBE REVISAR A INFORMACIÓN. DEBEN ASINAR TODOS OS MEMBROS DA UNIDADE FAMILIAR SEGUINDO AS INDICACIÓNS DA PRÓXIMA PANTALLA, E ASINAR A AUTORIZACIÓN DO TRATAMENTO DE DATOS.

A solicitude unicamente será valida cando se presente segundo os apartados 3 e 5 da convocatoria e ata o 27 de xuño de 2023.

SOLICITUDE DE PRAZA NO SERVIZO UNIVERSITARIO DE RESIDENCIAS (SUR) CURSO 2023-2024

| Estudantes de Grao                                                                        |               |                                                     |  |  |  |
|-------------------------------------------------------------------------------------------|---------------|-----------------------------------------------------|--|--|--|
| SOLICITUDE: X GRUPO I                                                                     | X GRUPO II    |                                                     |  |  |  |
| Solicitante procedente de:         Módulos de FP         Estudos Universitarios (Non USC) | X Bacharelato | Bacharelato (Fóra de Galicia)<br>iversitarios (USC) |  |  |  |

## Paso 5 de 5

| _        |   |   |   |   |   |   |  |
|----------|---|---|---|---|---|---|--|
| <u> </u> | 0 | ~ | п | ~ | 0 | • |  |
| -        | U | u | ı | ч | U |   |  |
|          |   |   |   | _ |   |   |  |

Sector:

15304

Estudantes de Grao

Solicitante:

Número documento:

🔽 Dou o meu consentimento para o tratamento dos datos proporcionados de acordo coa lexislación vixente para poder resolver a miña solicitude e xestionar a prestación do servizo.

| © Universidade de Santiago de Compostela<br>USSC Universidade de Santiago de Compos<br>Área de Tecnoloxías de Información e Comunica | Acaba de xerarse un PDF cos datos da súa solicitude       ×         Esta solicitude deberá ser firmada por todos os membros da unidade familiar.       Opcións de firma:         - Dixitalmente con firma electrónica (DNI electrónico, firma da FNMT e sistema cl@ve)       - No caso de non dispoñer de firma electrónica poderá imprimir a solicitude en papel e firmala manualmente todos os membros da unidade familiar. | acte co CAU da USC.                                                           |
|----------------------------------------------------------------------------------------------------|----------------------------------------------------------------------------------------------------|-------------------------------------------------------------------------------|
| IT LARDING                                                                                                    | Unha vez firmado por todos os membros da unidade familiar deberá adxuntar o documento na seguinte pantalla, mediante a opción "Engadir documentación".                                                                                                    | NESTE CADRO TEN A<br>INFORMACIÓN PARA                                         |
|                                                                                                    |                                                                                                    | <u>FORMULARIO PDF E</u><br><u>ENGADILO Á SÚA</u><br><u>SOLICITUDE ON LINE</u> |

#### Presentar Solicitude

Adxunte a documentación necesaria para cumplimentar a solicitude (formato .PDF).

#### Documentación:

- Solicitude firmada por todos os membros da unidade familiar (dixitalmente ou en papel)
- Certificado de convivencia da unidade familiar expedido polo concello
- Certificado de minusvalía cualificada do/da interesado/a
- · Outros documentos según convocatoria

Тіро

# ESTE É O MOMENTO DE INCORPORAR Á SÚA SOLICITUDE ON LINE O FORMULARIO DE SOLICITUDE ASINADO POR TODOS OS MEMBROS DA UNIDADE FAMILIAR.

### TAMÉN DEBERÁ ENGADIR O RESTO DA DOCUMENTACIÓN. SE LLE FALTA ALGÚN DOCUMENTO, PODE CONTINUAR COA PRESENTACIÓN.

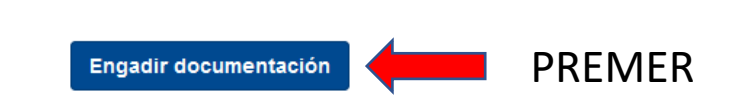

🗌 O/a solicitante declara que os datos desta solicitude son certos e que as firmas dos membros da unidade familiar son orixinales e realizadas polos seus titulares. A solicitude orixinal se lle poderá requerir en calquera momento.

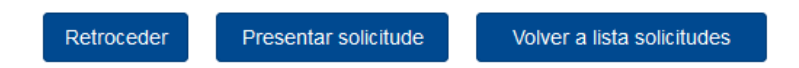

© Universidade de Santiago de Compostela, 2016-2023, versión 0.1. Para a resolución de dúbidas e problemas con esta aplicación, contacte co CAU da USC.

Documento

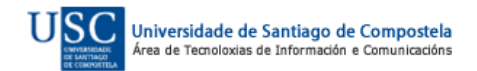

#### Presentar Solicitude

Adxunte a documentación necesaria para cumplimentar a solicitude (formato .PDF).

#### Documentación:

- Solicitude firmada por todos os membros da unidade familiar (dixitalmente ou en papel)
- Certificado de convivencia da unidade familiar expedido polo concello
- Certificado de minusvalía cualificada do/da interesado/a
- Outros documentos según convocatoria

Тіро

# SELECCIONE NO DESPREGABLE O TIPO DE DOCUMENTO PARA ENGADILO Á SÚA SOLICITUDE

🔲 O/a solicitante declara que os datos desta solicitude son certos e que as firmas dos mem

| Datos documento | 2                     | c |
|-----------------|-----------------------|---|
| Tipo documento: |                       |   |
| Adxunto:        | ~                     |   |
|                 | Seleccionar documento |   |
|                 |                       |   |

prixinal se lle poderá requerir en calquera momento.

© Universidade de Santiago de Compostela, 2016-2023, versión 0.1. Para a resolución de dúbidas e problemas con esta aplicación, contacte co CAU da USC.

Documento

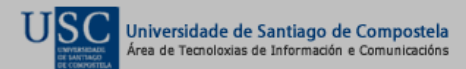

#### Presentar Solicitude

Adxunte a documentación necesaria para cumplimentar a solicitude (formato .PDF).

#### Documentación:

- Solicitude firmada por todos os membros da unidade familiar (dixitalmente ou en papel)
- Certificado de convivencia da unidade familiar expedido polo concello
- Certificado de minusvalía cualificada do/da interesado/a
- · Outros documentos según convocatoria

Tipo

#### Documento

# PARA PODER CONTINUAR DEBERÁ MARCAR A DECLARACIÓN DE VERACIDADE DOS DATOS

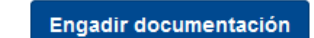

O/a solicitante declara que os datos desta solicitude son certos e que as firmas dos membros da unidade familiar son orixinales e realizadas polos seus titulares. A solicitude orixinal se lle poderá requerir en calquera momento.

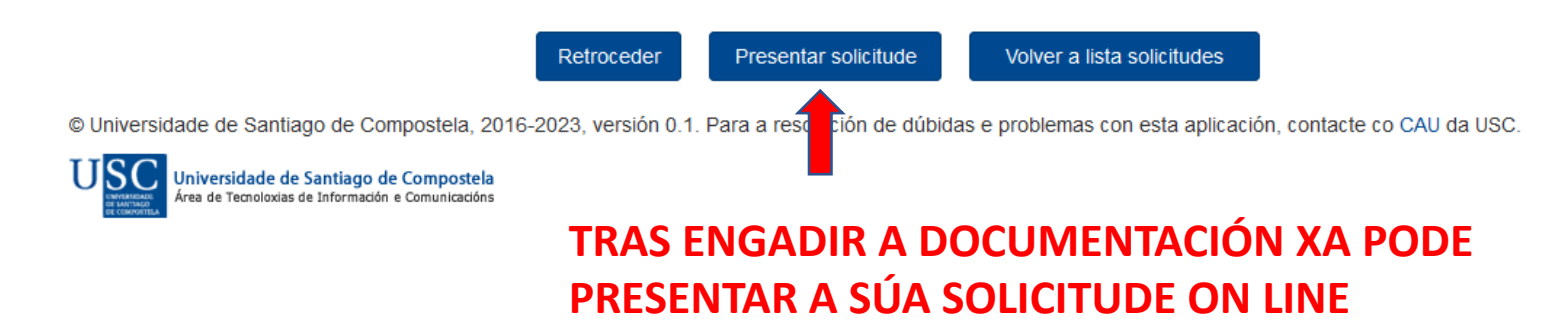

| Solicitudes | Convocatoria | General |
|-------------|--------------|---------|
|             |              |         |

|                                                                                                    | Presentar Solicitud<br>Adjunte los documentos necesarios para complimentar la solicitud (formato .PDF).  |                               |                                                            |
|----------------------------------------------------------------------------------------------------|----------------------------------------------------------------------------------------------------|-------------------------------|------------------------------------------------------------|
| Documentación:                                                                                        | PARA FINALIZAR E PRESENTAR A SOLICITUDE, E<br>PERSOA QUE VAI ASINAR A SOLICITUDE ON LIN                  | <u>LIXA NO I</u><br><u>E.</u> | DESPREGABLE A                                              |
| Otros documentos según convocatoria                                                                   | Elegir firmante                                                                                          | ×                             |                                                            |
| Тіро                                                                                                  | Para finalizar el proceso de presentación de la solicitud deberá disponer de un certificado electrónico  | 0 0                           |                                                            |
|                                                                                                    | credenciales de la USC (usuario y contraseña). A continuación indique quién va a presentar la solicitud: |                               | ELIXA QUE VAI ASINAR CON<br>CL@VE                          |
| <ul> <li>El/la solicitante declara que los datos de esta solicitud son cierto<br/>momento.</li> </ul> | Firmante:                                                                                                | Ĵ                             |                                                            |
|                                                                                                    | Firmar Cancelar                                                                                          | s titulares                   | s. La solicitud original se le podrá requerir en cualquier |
|                                                                                                    | Retroceder Presentar solicitud Volver a lista solicitudes                                                |                               |                                                            |

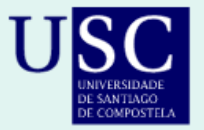

# Sistema de identificación centralizado

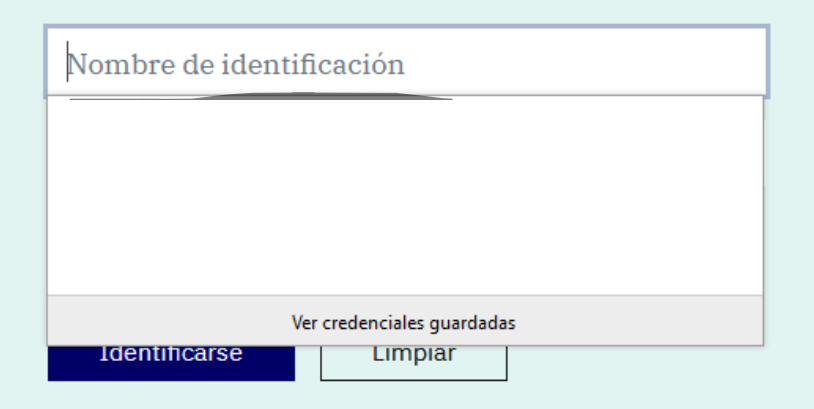

7

El acceso a esta aplicación está restringida a los/as usuarios/as autorizados/as. Si usted está autorizado/a para utilizar la aplicación debe introducir sus credenciales.

Si usted está autorizado/a para acceder a esta aplicación pero no consigue identificarse, consulte a <u>información</u> <u>disponible sobre identificación en la USC</u> o póngase en contacto con el <u>Centro de Atención a Usuarios de la USC</u>.

Si usted está subscrito al programa de comunicación de cualificaciones al móvil puede <u>solicitar el envío al móvil de su contraseña</u>.

#### Otros métodos de identificación

#### Certificados electrónicos y DNIe

Para las personas usuarias que dispongan de certificados electrónicos en el navegador o en tarjetas como el DNIe.

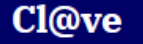

Identidad electrónica para administraciones públicas españolas. Permite la identificación mediante registro previo, cl@ve PIN, cl@ve permanente y certificado electrónico.

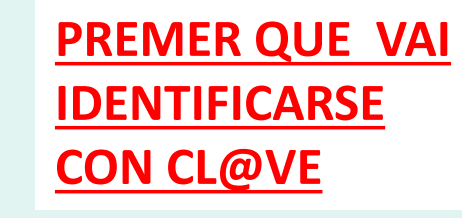

# IDENTIFIQUESE SEGUINDO AS INDICACIÓN DA CL@VE PIN OU PERMANENTE PREMENDO EN ACCEDER

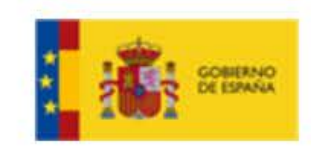

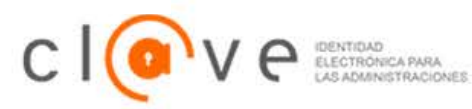

¿Qué es Cl@ve?

Ayuda

# Elija el método de identificación

Si no transcurren más de 60 minutos entre autenticaciones y llamadas a Cl@ve, se le autenticará automáticamente de forma transparente.

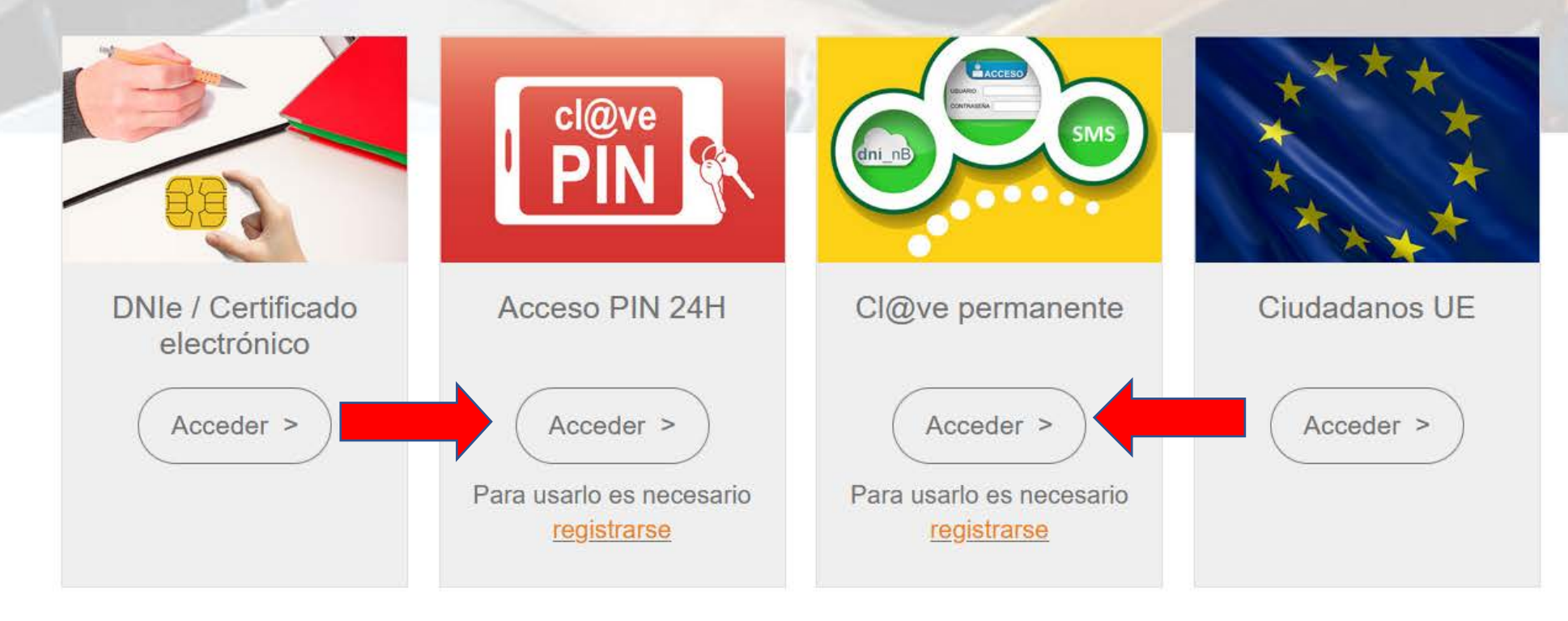

# Documento recibido

### Datos xerais

Procedemento de sinatura

Solicitudes de praza no SUR

Usuario que inseriu o documento

Estado da sinatura Pendente Aplicación desde a que se inseriu o documento Aplicación web do Servizo Universitario de Residencias Importancia

In Baixa

Enderezo de correo electrónico

Documento orixinal

#### Solicitude\_20230529\_

Asunto

Descrición

Solicitude de praza no SUR

#### PREMER

Solicitude de praza no SUR con data 20230529 correspondente a 33278531S

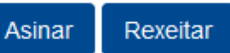

A USC permite asinar con certificados electrónicos en calquera trámite onde se admita a sinatura con claves concertadas. Lembre que debe dispor dunha instalación de Java debidamente configurada para que funcione este procedemento. Prema aquí se quere asinar cun certificado electrónico.

#### Procedemento de sinatura

Paso 1

Paso 1.1 (orde estrita)

| Destinatario | Data limite | Estado   |
|--------------|-------------|----------|
|              | 05/06/2023  | Pendente |

# AQUÍ PODE COMPROBAR QUE A SÚA SOLICITUDE CONSTA COMO PRESENTADA

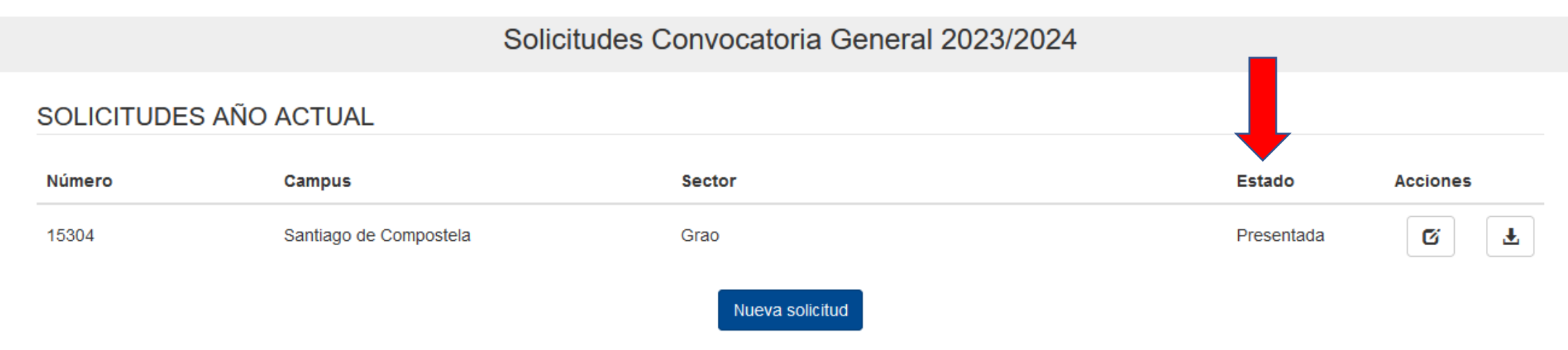

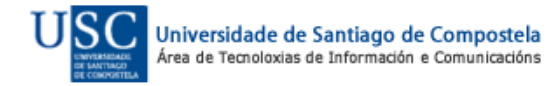